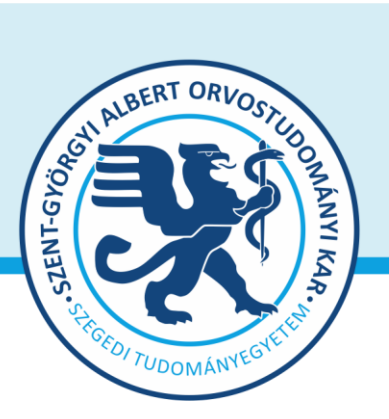

Prof. Dr. Lázár György dékán

Oktatásban résztvevő tanszékek részére

Tárgy: 2024/2025. tanév I. félév vizsgáinak előkészítése

Tisztelt Professzor Asszony/ Úr!

Az alábbiakban szíves tájékoztatásul közöljük a vizsgaidőszakkal kapcsolatos határidőket, fontosabb információkat.

A 2024/2025. tanév I. félévi vizsgaidőszak 2024. december 16- 21-ig és 2025. január 2- február 1-ig tart, az utóvizsga időszak 2025. február 3 – 8. között esedékes. Téli bezárás: 2024. december 22- 2025. január 1. (vizsgáztatási szünet).

A 4/2024. (X. 16.) sz. rektori-kancellári együttes körlevél az energiatakarékossági programról alapján "téli igazgatási szünet **2025. január 2. (csütörtök) – 2025. január 5. (vasárnap)** *két munkanap*, melynek keretében az épületek korlátozott nyitva tartással, de a vizsgáztatási/felvételi feladatok folytonosságának biztosítása mellett üzemelnek."

A vizsgaidőszakra az <u>új. 2024.05.01-től hatályos</u> Egyetemi Tanulmányi-és Vizsgaszabályzat</u> és a **2022/23. tanév 2. félévétől hatályos <u>Kari Tanulmányi Ügyrend</u> szabályai vonatkoznak. A vizsgáztatás során feltétlenül legyenek tekintettel a <b>sajátos képzési igényű hallgatók** vizsgáztatásra vonatkozó igényeire.

### 1. A vizsgahirdetés menete

A vizsgák meghirdetésére a Neptun-ban 2024. november 4-ét követően 2025. február 7-ig van lehetőség. A vizsgaidőpontok közzétételére előírt határidő 2024. november 24. (Egyetemi ETR naptár)

Vizsgakurzusok előrehozott vizsgáinak lebonyolítására a TVSZ 12.1 pontja szerint a hallgatónak lehetősége van az oktatóval egyeztetett időpontban.

A vizsgákhoz **tantermet** a Tanulmányi Osztály oktatásszervező munkatársával (Balázs Sára, e-mail <u>aok.terem@med.u-szeged.hu</u>, tel.:34-2286) előzetesen egyeztetve foglalhatnak le.

Tanszéki adminisztrátorok vizsgahirdetési lehetőségei: *Szervezeti egységek/Tárgyak(468000)*- Szűrés azokra a tárgyakra, melyre a félévben hirdettek kurzust. Tárgy kiválasztása/*Tárgy kurzusai(482000)*-Félév választás/*Kurzus vizsgái (488000)*, vagy a *Szervezeti egységek/Vizsgák(312500)* menüpontban. Ha a vizsga CooSpace-ben zajlik, ne felejtsék el kurzushoz hozzáadni a "CooSpace-es teszt" vizsgatípust, hogy ennek megfelelően lehessen meghirdetni a vizsgaidőpontot. **Vizsgafeltétel** (Első vizsga/UV/2. UV...) beállításra az előbbi menüpontokon belül a "Kurzusok" tabulátor fülön, az előjelentkezési feltételnél lesz lehetőség. **Az utóvizsga hétre kérjük, minden esetben jelöljék be az UV/2.UV..** <u>előjelentkezési</u> vizsgafeltételt, mert a Neptun rendszerben a hallgatók ennek hiányában első vizsgára is tudnak jelentkezni az utóvizsga időszakban!

Vizsga másolás esetén a másolt vizsgaidőponthoz rendelt tanterem csak akkor kerül át az új időpontra is, ha a termet máshol ugyanerre az időpontra még nem választották ki. Másolás során a rendszer

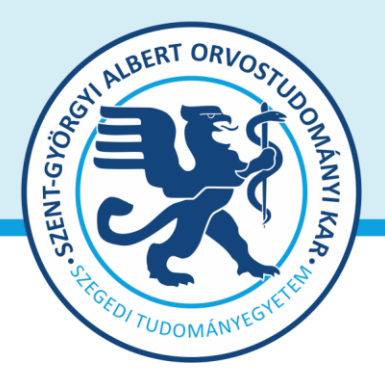

Prof. Dr. Lázár György dékán

másolhatja az eredeti vizsga jelentkezési időszakát is, ezt érdemes javítani, ha szükséges. További információk elérhetőek a Tanszéki adminisztrátor CooSpace színtérben.

**Oktatói segédletek:** Oktatói Információs Színtér, Neptun - Oktatói web – Vizsgák kezelése (e-tananyag), vizsgakezeles\_segedlet\_170509.pdf, OWEB\_GY\_I\_K\_Frissítve\_2018\_12\_19.pdf, Coospace - Feladat (oktatói) Coospace - Vizsgafeladat (oktatói), Coospace\_teszteredmenyek\_visszairasa\_neptun-ba.pdf

**Minden vizsgával végződő kurzushoz legyenek szívesek vizsgaidőpontot hirdetni**, és ezek eredményét a Neptun rendszerben rögzíteni a 4. pontban foglaltaknak megfelelően.

A vizsgahirdetési, jegybeírási menüpontok pontos elérhetősége megtalálható a **mellékelt** táblázatban. A **sikertelen gyakorlati jegy** mind a szorgalmi időszakban, mind a vizsgaidőszakban javítható, amelyet a hallgató számára biztosítani kell. Ajánlás: az elégtelen kurzusjegy beírását követően a vizsgaidőszakra hirdetett vizsgánál Neptunban a *gyakorlati UV* ("<u>G</u>"-1. ill. 2. UV-re egyaránt jelentkezhet, "G1"-csak 1. UV, "G2"-csak 2. gyak. UV) előjelentkezési feltételek egyikét kell beállítani.

Engedélyezett negyedik vizsgához és utolsó alkalommal megkísérelt (hatodik) vizsgához elnököt minden esetben a Dékán jelöl ki, harmadik ismétlő vizsga esetében akkor, ha erre az intézet igényt tart. Az igényt legalább 48 órával a vizsganap előtt kérjük bejelenteni írásban az office.aokto@med.u-szeged.hu e-mail címre. A határidő betartására kérjük, fordítsanak figyelmet, elősegítve ezzel a szervezést!

A sikeres vizsga megismétlésére a felvett vizsgatárgyak közül legfeljebb két alkalommal (új TVSZ 15. pont) van mód - a vizsgáztató intézethez benyújtott- kérelemre az aktuális vizsgaidőszakon belül. A gyakorlati jellegű tárgyak sikeres jegyének javítására nincs lehetőség.

Tájékoztatom, hogy az egyetemi Neptun beállítás szerint a hallgatók már az első vizsga Neptunban beállított végidőpontjától kezdve tudnak jelentkezni a következő vizsgára. A második vizsgajelentkezés az első eredmény bejegyzéséig utóvizsgának számít.

# 2. Félévmegtagadás

Ha van olyan magyar, angol, vagy német nyelvű képzésben résztvevő hallgató, akinek a *kurzus* elismerését aláírás megtagadásával nem javasolja, az **érintett nevét rövid indoklással, <u>2024. december</u> 3. kedd 12 óráig az office.aokto@med.u-szeged.hu e-mail címre bejelenteni szíveskedjék.** 

Felhívom szíves figyelmét, hogy a hallgatók a kötelező gyakorlati kurzusok félévmegtagadása ellenére továbbra is tudnak jelentkezni az adott tantárgy előadás tárgyelemének vizsgájára.

A vizsgáról való eltiltást kérjük, jegyezzék be a Neptunban. Oktatói weben: *Oktatás \Kurzusok* menüpontban kurzusok megjelenítése, a tárgynévre kattintás után "*Kurzus hallgatói*" tabulátor fülön "*Vizsgára jelentkezhet*" oszlopban megfelelő jelöléssel, "*Vizsgajelentkezés engedélyezés mentése*" gombbal; Kliens programban: *Tárgy \Tárgy hallgatói* menüpont/ "*Indexsor adatok*" tabulátor fülön a "*Vizsgára jelentkezhet*" mező használatával- a hallgató a letiltásról automatikus Neptun üzenetet kap.

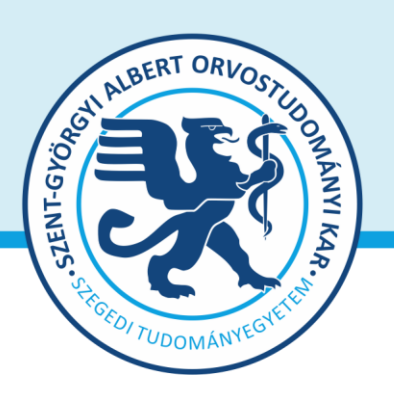

Prof. Dr. Lázár György dékán

3. Szeretnénk külön is felhívni a figyelmüket a vizsgacsalás kapcsán a KTÜ 13.3 pontjára, mely szerint

"...A hallgatók figyelmét a vizsga megkezdése előtt fel kell hívni az esetleges csalás következményeire. A vizsgán/évközi számonkérésen történő csalás, meg nem engedett eszköz használata esetén a vizsga/számonkérés azonnal felfüggesztésre kerül (az adott vizsgaalkalmon a hallgató tanulmányi teljesítménye nem értékelhető (elégtelen érdemjegy nem írható be).

A vizsgáztató/felügyelő tanár jegyzőkönyvet vesz fel az eset összes lényeges körülményéről, amelyet a hallgató aláírásával tudomásul vesz. A jegyzőkönyvet a vizsga napján meg kell küldeni a dékánnak. A csalást elkövető hallgató az SZTE fegyelmi szabályzatában foglaltak szerinti büntetésben részesül."

Szükség esetén a Kari honlapon elérhető jegyzőkönyv mintát használhatják.

A fegyelmi eljárás megindítását a tanszékvezető elektronikus formában is kezdeményezheti az <u>office.aokdh@med.u-szeged.hu</u> címre megküldve az esetről szabályosan felvett jegyzőkönyv csatolásával.

### 4. Vizsgajelentkezés

A SZAOK hallgatói a Neptun rendszerben 2024. december 4. szerda 20.00 (magyar képzés), illetve 21:00 (angol és német nyelvű képzések) órától jelentkezhetnek a vizsgákra. Egyetemi Megnyitásrend: <u>http://web5.etr.u-szeged.hu:8080/naptar/Megnyitasrend/index.jsp</u>

Amennyiben **több kar részére** is hirdetnek vizsgaidőpontot, vegyék figyelembe, hogy a **vizsgajelentkezés megnyitása a saját karinál korábban is történhet**! A több Kar hallgatói számára meghirdetett vizsgaidőpontok esetében a vizsgán "Egyedi vizsgajelentkezési időszakot" lehet beállítani, ezzel biztosíthatók az egyenlő esélyek. A vizsgajelentkezés kezdete –amennyiben SZAOK hallgatók is jelentkezhetnek- 2024.12.04. 20:00/21:00, a vége pedig a vizsga időpontja előtt 24 órával.

A hallgatói vizsgajelentkezést az alábbi esetekben akadályozza meg a tanulmányi rendszer:

- rendezetlen díjtartozás
- előírt vizsgafeltétel hiánya
- TVSZ-ben előírt feltétel egyikének túllépése (tantárgyanként maximum 6 vizsgalehetőség, egy vizsgaidőszakban 3 vizsga, sikeres vizsga javítása félévenként 2 alkalommal)

### 5. Vizsgaeredmények adminisztrálása

A vizsgaeredmények beírására **2024. december 2- 2025. február 13.** között kerülhet sor. A szóbeli vizsgák érdemjegyét aznap, az írásbeli vizsgaeredményeket **legkésőbb a vizsgát követő 3. naptári napon 16 óráig** be kell jegyezni a tanulmányi rendszerbe. Amennyiben ez munkaszüneti nap, akkor az ezt követő első munkanapon.

A szóbeli vizsgákra a 2024/25. tanév 1. félévének végén a hallgató saját Neptun felületéről kinyomtatott **Teljesítési lap**ot (egy tárgyról), vagy a **Tárgyteljesítési lap**ot (teljes félévi kurzusfelvételről) valamint személyazonosításra alkalmas arcképes igazolványt (személyi igazolvány, útlevél,

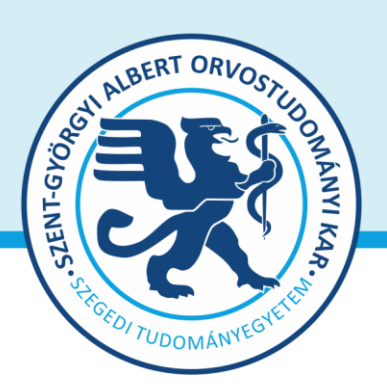

## SZTE Szent-Györgyi Albert Orvostudományi Kar Dékán 6725 Szeged, Tisza L. krt. 109. Tel: +3662 54-5016 office.aokdh@med.u-szeged.hu

Prof. Dr. Lázár György dékán

jogosítvány) kell magával vinnie. Az **írásbeli vizsgákon** megszerzett érdemjegyet a hallgató **Tárgyteljesítési/Teljesítési lapján nem kell feltüntetni**, a dolgozat szolgál utólagos ellenőrzésre, melyen az eredmény, az értékelő neve és aláírás feltüntetése szükséges.

Eredmények rögzítése a Neptun rendszerben: Tanszéki adminisztrátori joggal a telepített Neptun kliens programban az aláírással teljesítendő kurzusok eredménye a Kurzusjegy beírás (492000) menüpontban ("Bejegyzés típusnál" aláírást választva) rögzíthető, nem szükséges vizsgát hirdetni. A demonstrátori munka, tudományos diákköri tevékenység, klinikai önkéntes munka tantárgyaknál sem szükséges vizsgát hirdetni, ezek eredményét a Hozzárendelt tárgyak/Tárgy kurzusai/Kurzusjegy beírás (248500) menüpontban lehet bejegyezni. A kurzusjegyként rögzített eredményeket a hallgató a saját web felületén a felvett tárgy, vagy kurzus felől, míg a vizsgajegyként szerzett érdemjegyet a Vizsgák/Felvett vizsgák menüponton keresztül érheti el. <u>Vizsgaalkalomhoz kötődő</u> jegvet a Vizsgajegy beírás (490000) menüpontban lehet bejegyezni. Az oktatóknak is van lehetősége eredmény rögzítésére az oktatói web felületen a "Vizsgák, jegybeírás" menüpontban, amennyiben az adott kurzuson "oktató (jegyző)", vagy "vizsgáztató" oktatótípussal szerepelnek. Neptunból meghirdetett CooSpace-es teszt esetén csoportosan is visszaírható a teszteredmény.

A hallgatónak ebben a félévben 2025. február 3– 20. közötti időszakban van lehetősége a Neptunban szereplő érdemjegyek vitatására a kurzusért felelős egységnél, jogos esetben a javítást az oktató/tanszék végzi el. Jogsértés esetén a Hallgatói ügyek jogorvoslati szabályzatának eljárása szerint jogorvoslatot lehet előterjeszteni.

A **jegyek módosítását 2025. február 20. után** a Tanulmányi Osztály az oktatótól érkező írásbeli kérésre jogosult elvégezni (<u>office.aokto@med.u-szeged.hu</u> címre küldött e-maillel). A módosításról a Neptun felületen hivatalos bejegyzés készül, amely a hallgató számára is elérhető.

Kérem, a fenti információkról az érintett tanulmányi felelőst / Neptun tanszéki adminisztrátorokat is feltétlenül értesíteni, illetve javasoljuk a feliratkozást a Kari Hírlevélre az aok.kommunikacio@med.u-szeged.hu e-mail címen.

Szeged, 2024. november 8.

Tisztelettel:

Prof. Dr. Lázár György s.k. orvoskari dékán

Melléklet: Vizsgák kezelésének helye a Neptun rendszerben

|                                                                                                    | Oktatói felület (web)                                                                                                    | Tanszéki adminisztrátor (kliens program)                                                                                                    |
|----------------------------------------------------------------------------------------------------|----------------------------------------------------------------------------------------------------|----------------------------------------------------------------------------------------------------|
| Vizsgaidőpont hirdetése                                                                                                    | 1) Vizsgák, jegybeírás menüpont<br>- félév választás<br>2) Új vizsga kiírása                                                                                                    | 1) Szervezeti egységek (280000)<br>2) Tárgyak (468000)<br>- Szűrés a "Meghirdetett félév tárgyai"-ra<br>3) Tárgy kurzusai (482000)<br>- Félév beállítása<br>4) <b>Kurzus vizsgái (488000)</b><br>- Hozzáad<br>VAGY (inkább meghirdetett vizsgák szerkesztésére<br>ajánlott felület):<br>1) Szervezeti egységek (280000)<br>2) Vizsgák (312500)                                                                                                    |
| <b>Vizsgajelentkezés letiltása</b><br>(félévmegtagadás esetén)                                                                                                    | <ol> <li>Oktatás \Kurzusok menüpontban         <ul> <li>Tárgy típus, félév beállítása, majd listázás</li> <li>Kurzus adatok megjelenítése (Tárgynévre, vagy<br/>kurzus sorának végén "+" jelre kattintással)</li> <li>"Kurzus hallgatói" tabulátor fülön "Vizsgára<br/>jelentkezhet" oszlopban törölni kell a jelölést<br/>annál, akinek nem szeretnénk engedélyezni a<br/>jelentkezését</li> <li>alul "Vizsgajelentkezés engedélyezés mentése"</li> </ul> </li> </ol> | <ol> <li>Szervezeti egységek (280000)</li> <li>Tárgyak (468000)</li> <li>Tárgy hallgatói (476000)</li> <li>felső listában a letiltandó hallgatók kijelölése         <ul> <li>alul az "Indexsor adatok" tabulátor fülön</li> <li>"Szerkeszt" gomb lenyomása után a "Vizsgára             jelentkezhet" mezőből töröljük a jelölést, majd             "Mentés"</li>             Aletiltásról a hallgató automatikus Neptun üzenetet kap.</ul></li> </ol>                                                                                                |
| Hallgató jelentkeztetése<br>vizsgaidőpontra                                                                                                    | <ol> <li>1) Vizsgák, jegybeírás menüpont         <ul> <li>félév választás</li> <li>2) Vizsgaidőpontra kattintás</li> <li>"Kurzusok, jelentkezett hallgatók" fül</li> <li>Kurzus sorának végén "+" jelre kattintás:</li></ul></li></ol>                                                                                                    | <ol> <li>Szervezeti egységek (280000)</li> <li>Tárgyak (468000)         <ul> <li>Szűrés a "Meghirdetett félév tárgyai"-ra</li> <li>Tárgy kurzusai (482000)</li> <li>Félév beállítása</li> <li>Kurzus vizsgái (488000)</li> </ul> </li> <li>Vizsgajelentkezés, lehúzás (496000)         <ul> <li>"Jelentkeztet" gomb (vizsgajelentkezési időszakon túl: "Határidőntúli jelentkeztetés")</li> <li>Hallgató keresése, OK</li> </ul> </li> </ol>                                                                                                    |
| Vizsgalap/Vizsgabizonylat* nyomtatása                                                                                                    | 1) Vizsgák, jegybeírás menüpont<br>- félév választás<br>2) Vizsga időpont sor végén "+" jelre kattintás<br>- Vizsgalap / Vizsgabizonylat nyomtatás                                                                                                    | <ol> <li>Szervezeti egységek (280000)</li> <li>Tárgyak (468000)</li> <li>Szűrés a "Meghirdetett félév tárgyai"-ra</li> <li>Tárgy kiválasztása</li> <li>Tárgy kurzusai (482000)</li> <li>Félév beállítása</li> <li>Kurzus vizsgái (488000)</li> <li>Vizsgajelentkezés, lehúzás (496000)</li> <li>"Vizsgalap" gomb</li> </ol>                                                                                                    |
| Kurzusjegy beírás<br>Aláírás, gyak.jegy bejegyzés típus, megajánlott<br>jegy esetén<br>Megjegyzés: kurzusjegy rögzítésnél előfeltétel<br>ellenőrzés nem történik, az itt rögzített érdemjegy<br>nem számít elhasznált vizsgaalkalomnak | <ol> <li>Oktatás</li> <li>Kurzusok         <ul> <li>félév választás</li> <li>Kurzus sorának végén "+" jelre kattintás</li> <li>"Jegybeírás"</li> </ul> </li> <li>Megajánlott jegy** is adható, ha a vizsgajelentkezési feltételt teljesítette a hallgató /csak csak 3 (közepes), 4 (jó), vagy 5 (jeles), vagy kiválóan megfelelt, megfelelt eredmény esetén/ a "Megajánlott jegy" jelölőnégyzetet kipipálva</li> </ol>                                                 | <ol> <li>Szervezeti egységek (280000)</li> <li>Tárgyak (468000)/Hozzárendelt tárgyak (26500)         <ul> <li>Szűrés a "Meghirdetett félév tárgyai"-ra</li> <li>Tárgy kurzusai (482000)/ (27500)</li> <li>Félév beállítása</li> <li>Kurzusjegy beírás (492000)/ (248500)</li> </ul> </li> <li>Megajánlott jegy** is adható, ha a vizsgajelentkezési feltételt teljesítette a hallgató/csak 3 (közepes), 4 (jó), vagy 5 (jeles), vagy kiválóan megfelelt, megfelelt eredmény esetén/a</li> <li>"Megajánlott jegy" jelölőnégyzetet kipipálva</li> </ol> |
| Vizsgaeredmény beírása                                                                                                    | <ol> <li>Vizsgák, jegybeírás menüpont         <ul> <li>félév választás</li> <li>Vizsga időpont sor végén "+" jelre kattintás</li></ul></li></ol>                                                                                                    | <ol> <li>Szervezeti egységek (280000)</li> <li>Tárgyak (468000)         <ul> <li>Szűrés a "Meghirdetett félév tárgyai"-ra</li> <li>Tárgy kurzusai (482000)                 <ul></ul></li></ul></li></ol>                                                                                                    |

\* Vizsgalap (vizsgára jelentkezett hallgatók teljes listájával)

Vizsgabizonylat= Teljesítési lap (Hallgatónként 1 oldal)

\*\* Megajánlott jegy esetén a hallgató már nem tud vizsgára jelentkezni. Amennyiben a hallgató már jelentkezett vizsgára, és ezt követően történik a jegymegajánlás, önállóan nem tud lejelentkezni, de elfogadni sem tudja a megajánlott jegyet, tehát ajánlott lejelentkeztetni a vizsgáról. A megajánlott jegyről a hallgatónak mindenképpen rendelkeznie kell a saját webes felületén a *Tárgyak/Megajánlott jegyek* menüpontban.